ISTRUZIONI MODULISTICA PER RICHIESTA PERMESSI/FERIE

## 1 ACCEDERE A CLASSE VIVA - INSERIRE LE CREDENZIALI DI ACCESSO – USERNAME E PASSWORD

| Codice Personale / Email                            | Password                               | Password dimenticata? |                          |
|-----------------------------------------------------|----------------------------------------|-----------------------|--------------------------|
| Codice Personale / Email                            | Password                               |                       | Entra con le credenziali |
| Attenzionel Dopo 5 tentativi di login con credenzia | li errate l'accesso sarà sospeso per 6 | 50 minuti.            |                          |
|                                                     |                                        |                       |                          |

## 2 CLICCARE SULLA VOCE RICHIESTE

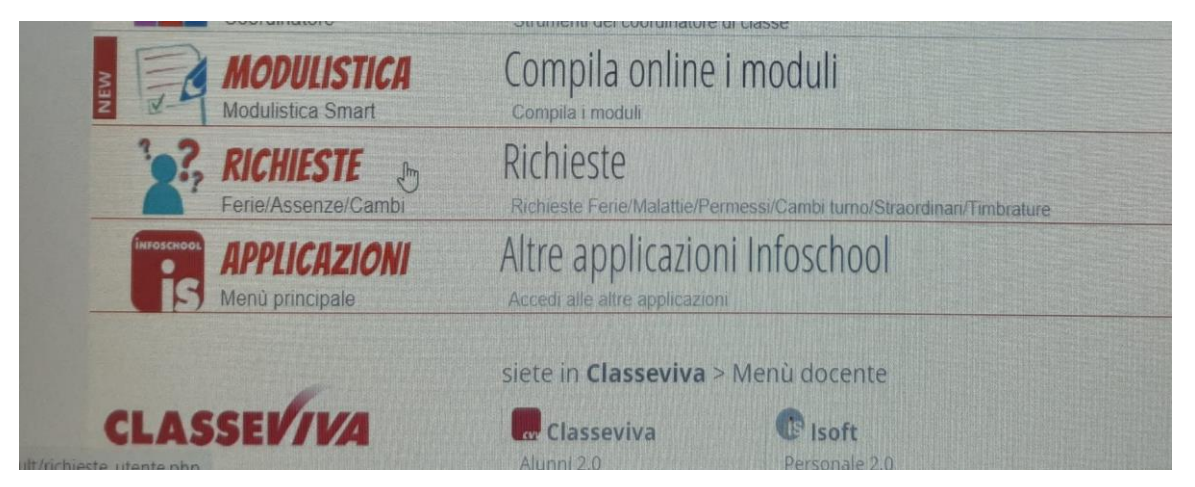

# 3 CLICCARE SUL + EVIDENZIATO IN VERDE

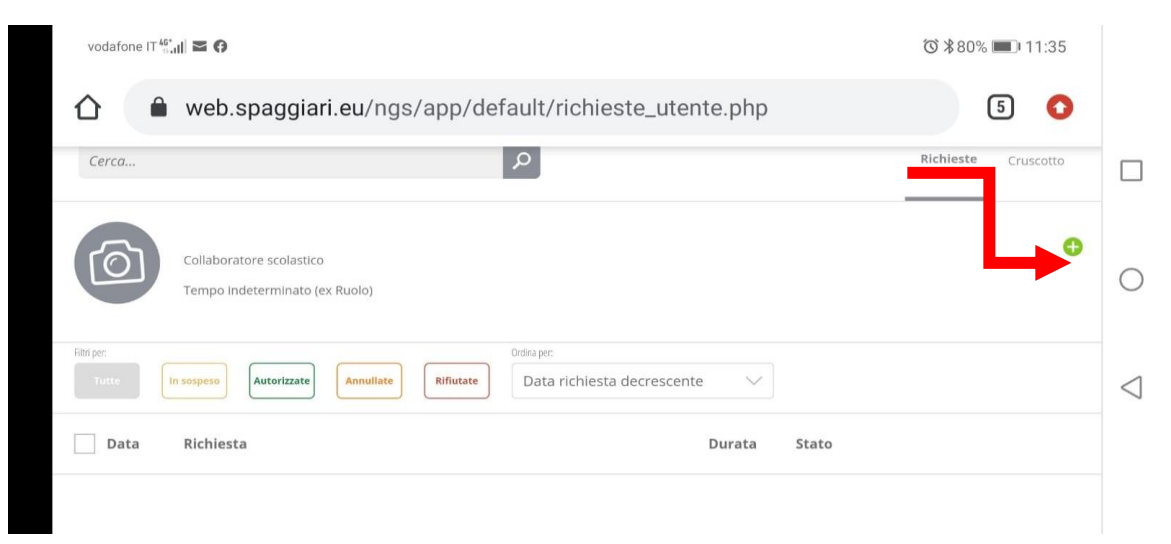

#### 4 COMPARIRA' UN MENU CON LA RICHIESTA DA INSERIRE

|                  | ASSENZA | FERIE | PERMESSO | STRAORIDINA | ARIO |   |
|------------------|---------|-------|----------|-------------|------|---|
|                  |         |       |          |             |      |   |
|                  |         |       |          |             |      |   |
| Inserisci richi  | esta    |       |          |             |      | × |
| Inserisci richie | esta    |       |          |             |      | ~ |

NEL CASO SI VOGLIA PROCEDERE CON RICHIESTA DI PERMESSO:

- 5 CLICCARE SU PERMESSO POI SU (A DESTRA) PER SELEZIONARE LA TIPOLOGIA COMPARIRA' LA VOCE DIPENDENTE:RICHIESTA PERMESSO
- 6 CLICCARE POI SU (A DESTRA) PER SELEZIONARE LA TIPOLOGIA: PERMESSO PER LA SOMMINISTRAZIONE DEL VACCINO
- 7 SELEZIONARE I GIORNI DAL- AL O LE ORE UTILI IN BASE AL PERMESSO/FERIE/ASSENZA
- 8 CLICCARE SU INSERISCI E LA RICHIESTA VERRA' INOLTRATA –COMPARIRA' LA SEGUENTE SCHERMATA

| Nominativo    |                                                                                                |                   |             |                            |          | $\sim$ |
|---------------|------------------------------------------------------------------------------------------------|-------------------|-------------|----------------------------|----------|--------|
| Richiesta per | ASSENZA                                                                                        | FERIE             |             | PERMESSO                   | STR/ ORD | INARIO |
|               | DIPENDENTE: RICHIESTA PERM                                                                     | MESSO             |             |                            |          | $\sim$ |
| Tipo assenza  | PERMESSO RETRIBUITO PER LA SOMMINISTRAZIONE DEL VACCINO CONTRO IL COVID-19 Tempo Indeterminato |                   |             |                            |          | ~      |
|               | 00:00 H<br>Usufruite                                                                           | H<br>Da usufruire | H<br>Totale | SINGOLA ASSENZA<br>Periodo |          |        |
| Giorno        | 07/02/2022                                                                                     | dalle ore 13      | 00 aile ore | 14.00 🗙                    | durata   | 1 🗙    |
| Motivazione   | Digitare qui la motivazione                                                                    |                   |             |                            |          |        |
| Documento     | Sfoglia                                                                                        |                   |             |                            |          |        |

### 9 UNA VOLTA INVIATA LA RICHIESTA APPARIRA' UN MESSAGGIO DI QUESTO TIPO

| vodafone IT 46 |                                                                                  |                            |        | ☎ \$79%                                             | <b>II</b> :40 |
|----------------|----------------------------------------------------------------------------------|----------------------------|--------|-----------------------------------------------------|---------------|
| $\Box O \Box$  | Collaboratore scolastico                                                         |                            |        |                                                     |               |
|                | Tempo indeterminato (ex Ruolo)                                                   |                            |        |                                                     |               |
|                |                                                                                  |                            |        |                                                     |               |
| Filtri per:    |                                                                                  | Ordina per:                |        |                                                     |               |
| Tutte          | n sospeso Autorizzate Annullate Rifiutate                                        | Data richiesta decrescente | $\sim$ |                                                     |               |
|                |                                                                                  |                            |        |                                                     |               |
| Data           | Richiesta                                                                        | Di                         | irata  | Stato                                               |               |
| Dutu           | (included)                                                                       |                            | araca  | stato                                               |               |
| 07/02/2022     | Richiesta 7584                                                                   | 1:0                        | 00 H   | In attesa della conferma da<br>parte dell'operatore | 🗵 🔦 🕄         |
|                | DIPENDENTE: RICHIESTA PERMESSO<br>PERMESSO RETRIBUITO PER LA SOMMINISTRAZIONE DE | EL VACCINO CONTRO IL       |        | parte dell'operatore                                |               |
|                | COVID-19 Tempo Indeterminato                                                     |                            |        |                                                     |               |
|                | Dai 07/02 ore 13:00 al 07/02 ore 14:00                                           |                            |        |                                                     |               |
|                |                                                                                  |                            |        |                                                     |               |
|                |                                                                                  |                            |        |                                                     |               |
|                |                                                                                  |                            |        |                                                     |               |
|                |                                                                                  |                            |        |                                                     |               |
|                |                                                                                  |                            |        |                                                     |               |
|                |                                                                                  |                            |        |                                                     |               |

LA STESSA PROCEDURA E' APPLICABILE AD OGNI TIPOLOGIA DI ASSENZA